## Columbia Recreation Little Lions Camps Camper Registration Process

Thank you for your interest in registering your camper with Little Lions Camps this summer! Below are instructions with visual indicators to help answer questions you may have during the registration process. If you have any questions, please email us at <u>camps@columbia.edu</u>.

Step 1: Go to our website, <u>recreation.columbia.edu</u>

Step 2: Click the "Sign In" link in the top right corner, circled in red below.

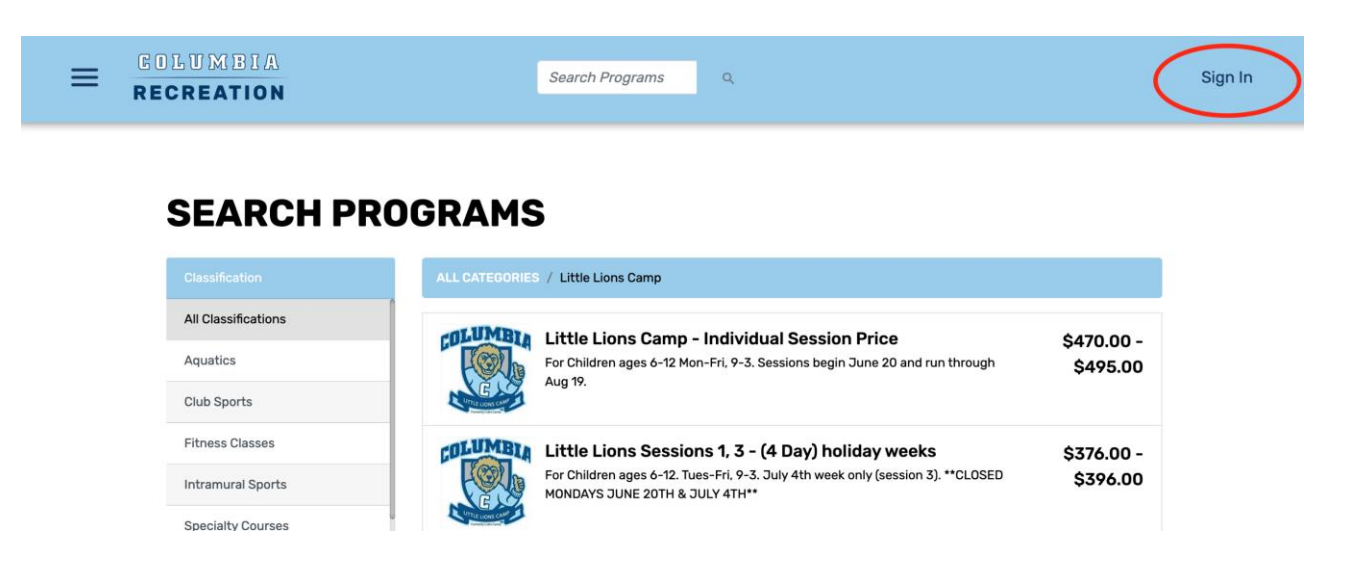

Step 3. After you create your login for your account, click on your account name and select "Profile" from the drop-down menu.

| E GOLUMBIA<br>RECREATION | Search Programs Q                                                                                                 | Profile    |
|--------------------------|----------------------------------------------------------------------------------------------------|------------|
|                          |                                                                                                    | Sign Out   |
| SEARCH PRO               | GRAMS                                                                                                    |            |
| Classification           | ALL CATEGORIES / Little Lions Camp                                                                                |            |
| All Classifications      | <b>ITTUMEN</b> Little Lions Camp - Individual Session Price                                                       | \$470.00 - |
| Aquatics                 | For Children ages 6-12 Mon-Fri, 9-3. Sessions begin June 20 and run through                                       | \$495.00   |
| Club Sports              |                                                                                                    |            |
| Fitness Classes          | Little Lions Sessions 1, 3 - (4 Day) holiday weeks                                                                | \$376.00 - |
| Intramural Sports        | For Children ages 6-12. Tues-Fri, 9-3. July 4th week only (session 3). **CLOSED<br>MONDAYS JUNE 20TH & JULY 4TH** | \$396.00   |
| Specialty Courses        | Character -                                                                                                    |            |
| Well-Reinn               |                                                                                                    |            |

Step 4: Scroll down to the bottom of the page and click "Add family member." This is where you add your camper(s).

| E COLUMBIA<br>RECREATION  | Search Programs Q                                 | 🟋 🏚 👤 testuser@gmail.com                       |
|---------------------------|---------------------------------------------------|------------------------------------------------|
| test user                 | Gender                                            | Not Supplied                                   |
|                           | Email Address                                     | testuser@gmail.com<br>+ Add Email Address      |
| Proble<br>Payment Options | Email Opt-In                                      | Subscribe to marketing and promotional emails. |
|                           | Phone Number                                      | Not Supplied                                   |
|                           | Address                                           | Not Supplied                                   |
|                           | FAMILY MEMBERS<br>There are no family members cur | rently on your profile.                        |

Step 5: After adding your camper(s), your profile should update to look like this:

| E COLUMBIA<br>Recreation | Search | Programs          | 1            |               | 🏋 🏚 👤 te:   | stuser@gmail.com |
|--------------------------|--------|-------------------|--------------|---------------|-------------|------------------|
|                          |        | Phone Number      | Not Supplied |               |             |                  |
|                          |        | Address           | Not Supplied |               |             |                  |
|                          |        | FAMILY MEMBER     | s            |               |             |                  |
|                          |        | user Family (Head | l Of Family) |               |             |                  |
|                          |        | Full Name         | Relationship | Date of Birth | Gender      |                  |
|                          |        | Test Child        | Dependent    | Jan 1, 2013   | N/A         |                  |
|                          |        |                   |              | + Add Fa      | mily Member |                  |
|                          |        |                   |              |               |             |                  |

Step 6: Return to the registration page for camp.

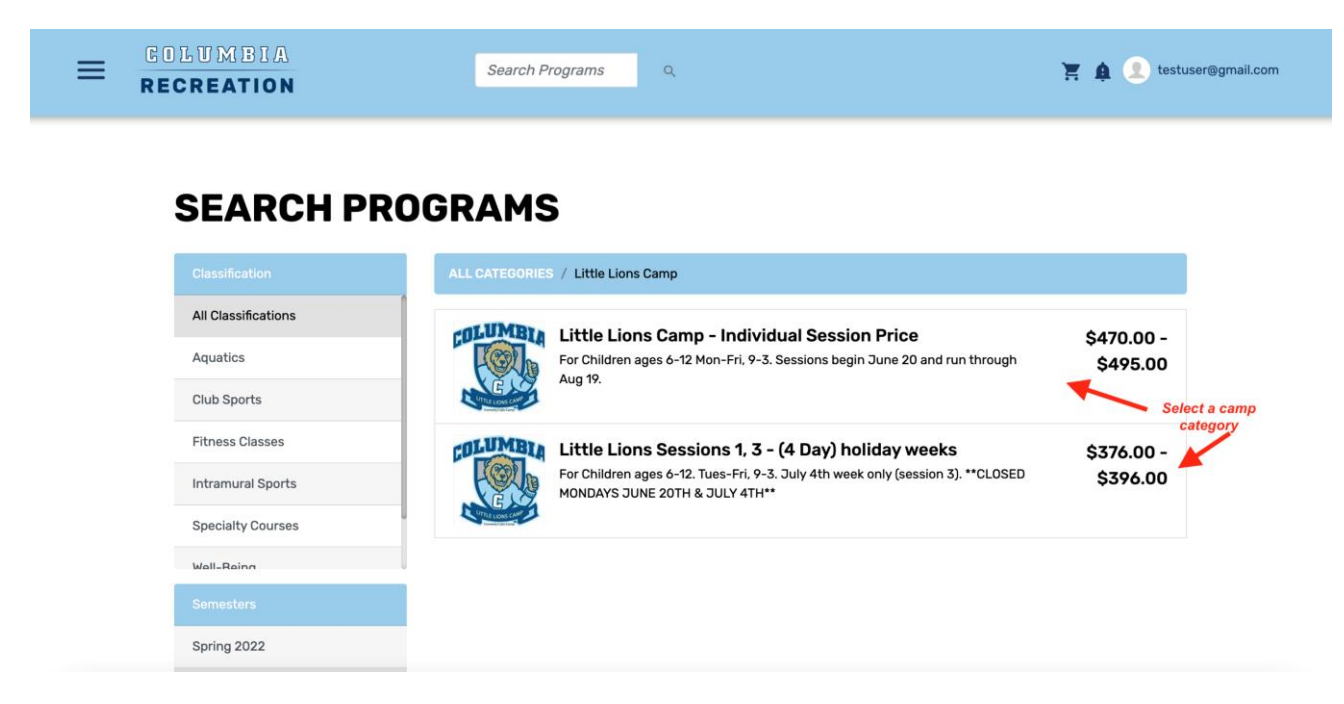

Step 7: Click "Register" next to the session for which you'd like to register your camper.

| ≡ | GOLUMBIA<br>Recreation                                                                                                    | Search Programs                                                                                                    |                                    | 📜 🏚 👤 testuser@                         | gmail.com |
|---|----------------------------------------------------------------------------------------------------|----------------------------------------------------------------------------------------------------|------------------------------------|-----------------------------------------|-----------|
|   | In the event that you request a cancentation     All refund requests must be made no later     Refunds will not be given for missed days.     Pro-rating options are available if communi     Transferring attendance to different weeks | , a 9100 administrative lee will be deducted from your ferand,<br>han 2 weeks prior to the start of the camp week.<br>cated and requested before registering for camp,<br>is accepted if requests are made no later than 2 weeks prior to the | start of the camp week, and spa    | ce is available.                        |           |
|   | PROGRAM OFFERING                                                                                                    | S                                                                                                    |                                    |                                         | f         |
|   | Session 2 (Jun 27-Jul 1                                                                                                    | )                                                                                                    |                                    | \$470.00                                | <b>y</b>  |
|   | Summer 2022                                                                                                    |                                                                                                    | Select a session<br>click register | 85 spot(s) available<br>and<br>Register |           |
|   | Summary                                                                                                    | Dates                                                                                                    | Time                               | Location Status                         |           |
|   | every weekday from 9:00 AM to 3:00 PM                                                                                                    | Starting Mon, Jun 27 2022 and Ending Fri, Jul 1 2022                                                                                                    | 9:00 AM to 3:00 PM                 | Court 6                                 |           |
|   | Reminder: Your camper will not be able to at                                                                                                    | tend until all required documents have been received.                                                                                                    |                                    |                                         |           |
|   | Click here for a link to all required forms. Or                                                                                                    | e per camper                                                                                                    |                                    |                                         |           |
|   | Session 4                                                                                                    |                                                                                                    |                                    | \$470.00                                |           |
|   | Summer 2022                                                                                                    |                                                                                                    |                                    | 85 spot(s) available                    | ^         |
|   |                                                                                                    |                                                                                                    |                                    | Register                                |           |

## Step 8: Select which camper you would like to register.

|                                                                                                    | Search Programs Q Select Family Member ×                                                                 | 🟋 🏚 🧕 testuser@gmail.com                                                                       |
|----------------------------------------------------------------------------------------------------|----------------------------------------------------------------------------------------------------|------------------------------------------------------------------------------------------------|
| All refund requests must be made no later 1     Refunds will not be given for missed days.     Pro-rating options are available if communi     Transferring attendance to different weeks     PROGRAM OFFERING | Registration options may change depending on the family member. test user Add date of birth Age Required | mp week, and space is available.                                                               |
| Session 2 (Jun 27-Jul 1                                                                                                    | Test Child Jan 1, 2013                                                                                   | \$470.00                                                                                       |
| Summer 2022<br>Summary<br>every weekday from 9:00 AM to 3:00 PM<br>Reminder: Your camper will not be able to at<br>Click here for a link to all required forms. One                                            | + Add a Family Member Register per camper                                                                | Register           P         Location         Status           I AM to 3:00 PM         Court 6 |
| Session 4<br>Summer 2022                                                                                                    |                                                                                                    | \$470.00<br>85 spot(s) available                                                               |

Step 9: Enter information about your camper's allergies (N/A if no allergies) and T-Shirt size. Then click "Add to Cart."

| ≡ | GILUMBIA<br>Recreation                                                   | Search Programs Q                                                             | 🕌 🏚 🗵 testuser@gmail.com |
|---|--------------------------------------------------------------------------|-------------------------------------------------------------------------------|--------------------------|
|   | PLEASE REVIEW                                                            | PROVIDE THE FOLLOWING INFORM                                                  | 1ATION:                  |
|   | Allergies                                                                |                                                                               |                          |
|   | REQUIRED<br>Please list your child's allergies. If r                     | one, put N/A. If yes, please email camps@columbia.edu subject line: allergies |                          |
|   | N/A                                                                      |                                                                               | 6                        |
|   | <b>T-Shirt Size</b><br>REQUIRED<br>Please select your child's T Shirt si | ze from the list below                                                        |                          |
|   | Adult Small                                                              |                                                                               | ~                        |
|   |                                                                          |                                                                               | Cancel Add to Cart       |

Step 10: If you would like to register your child for post care or post care group instruction, check the corresponding "Purchase this item" boxes. Then click "Add & Continue." From there you will be able to either check out or return to the homepage to add additional sessions.

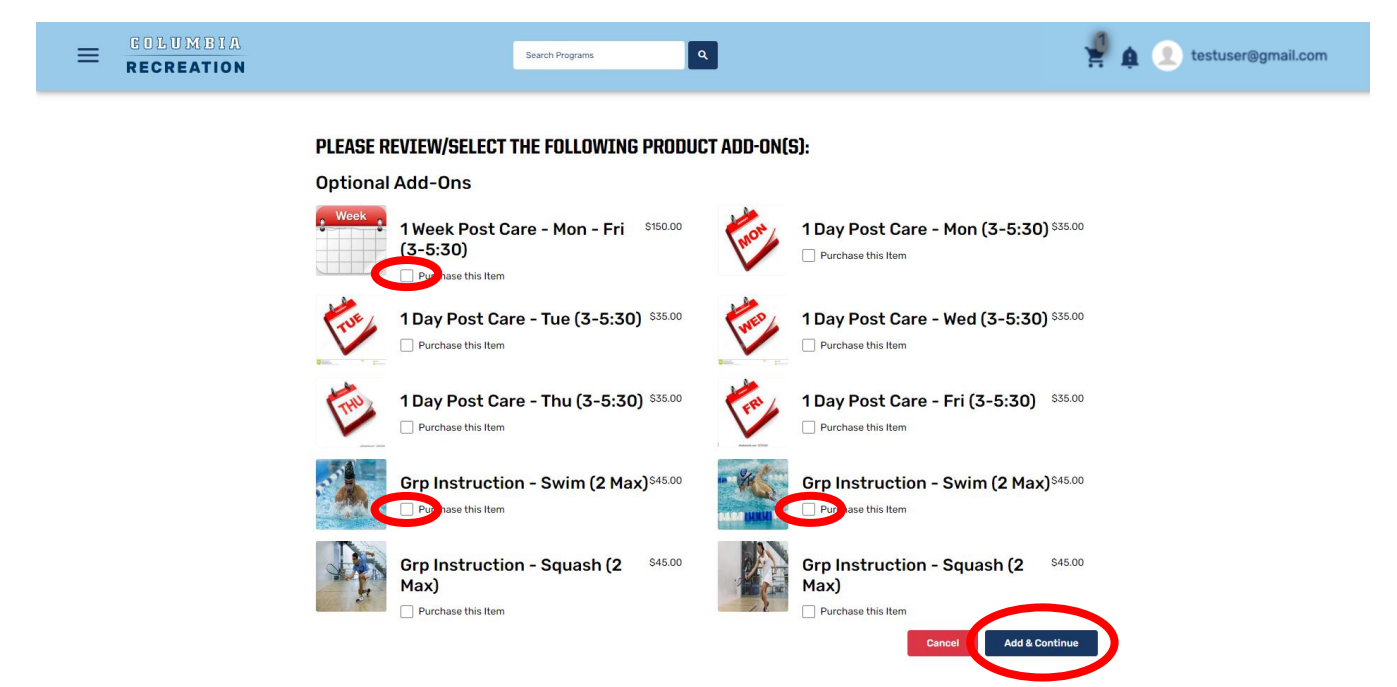

*Note (prior to registration):* If you are enrolling multiple campers or in multiple sessions, email <u>camps@columbia.edu</u> for discount opportunities with the email SUBJECT: Little Lions multiple campers (or sessions) discount

Step 11: Click Checkout!

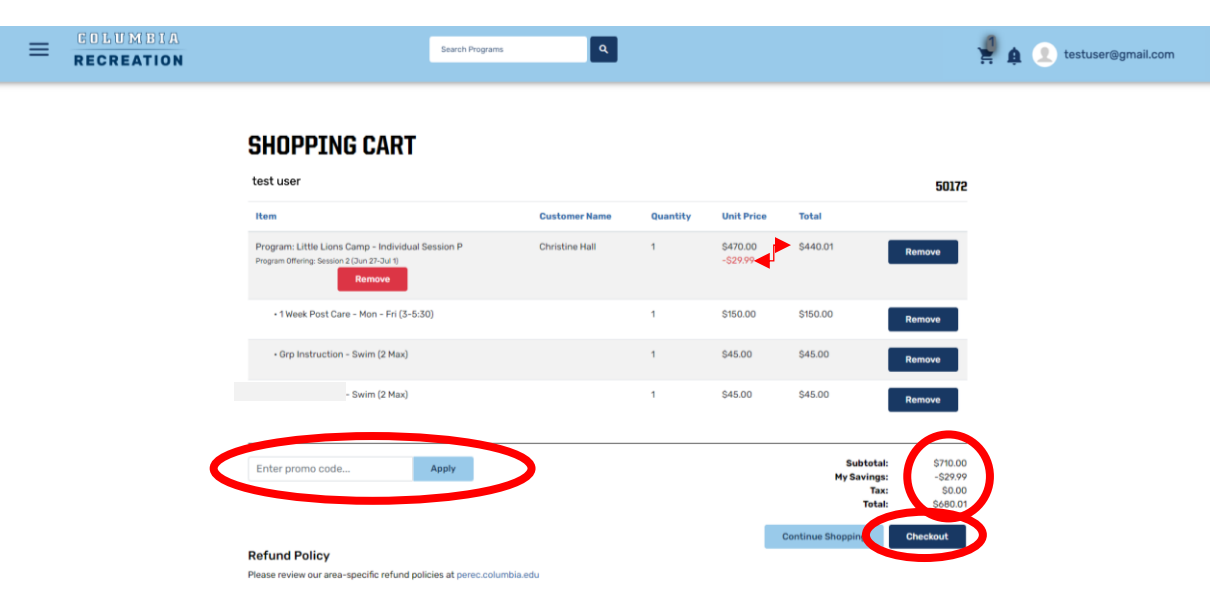